# TERMOSTATICKÁ HD20 Hlavice digitální HD20

- Jednoduchá montáž na ventil topného tělesa
- Plynulá regulace teploty místnosti
- 6 teplotních změn na den
- Úspora energie až 30%

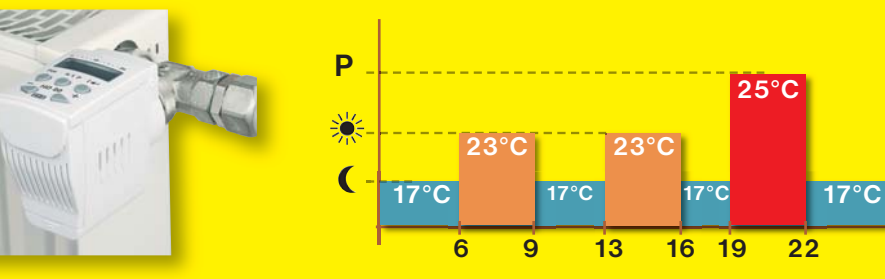

## POPIS OVLÁDACÍCH PRVKŮ

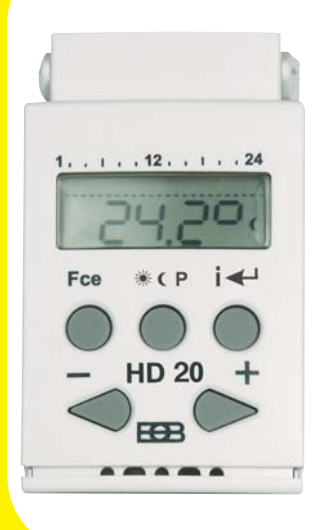

- Fce = výběr funkcí (AUTO, MANU, CL:O, PROG, PA:r, OF:F)
- (komfortní, úsporná, party)
- I ← = potvrzení (ENTER), informace o požadované teplotě (PO:t), aktuální hodině/teplotě (CL:O/tE:P), otevření ventilu v procentech (Pr:OC) a dni (dE:n)
- /+ = nastavení teploty, času, listování funkcemi

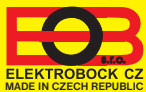

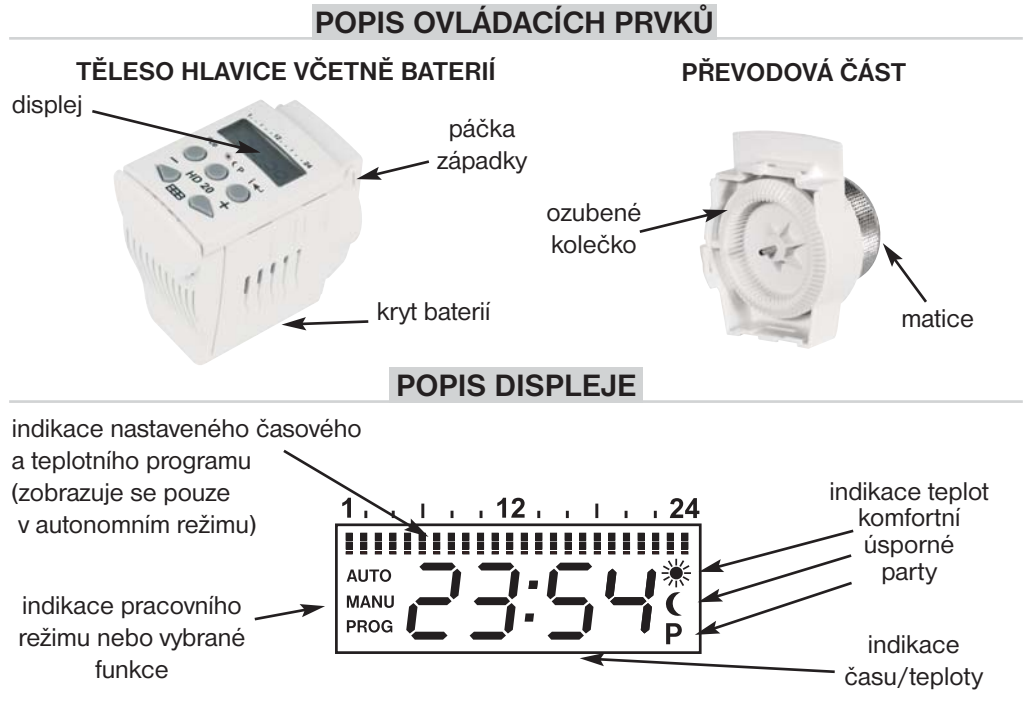

### POSTUP UVEDENÍ DO PROVOZU

HD20 je český výrobek, který slouží k regulaci teploty místnosti. Po jednoduché montáži na termostatický ventil Vašeho topného tělesa, nastavením týdenního programu můžete ušetřit až 30% energie pro topení v domácnosti, chatě, kanceláři atd.

Vzhledem k velkým možnostem programu (6 časových úseků a 3 teploty na každý den) si můžete navolit program, který Vám bude vyhovovat.

### 1. UMÍSTĚNÍ BATERIÍ

- uchopíme těleso hlavice a otočíme jej displejem dolů
- otevřeme kryt baterií a odstraníme ochranný papírek (při prvním použití), tím se stane HD20 funkční
- nutnost výměny baterií je indikována na displeji blikáním symbolu " Batt "
- použijeme vždy alkalické tužkové baterie 2x1,5V typ AA

Pozn.: po každé výměně baterií dochází k adaptaci (str.7)

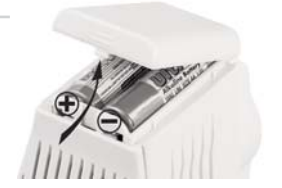

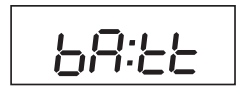

Použité baterie likvidujte v souladu s předpisy pro nakládání s nebezpečnými odpady!

hd20\_08\_cz:Layout 1 17.10.2008 16:26 Page

## 2. ZÁKLADNÍ FUNKCE A NASTAVENÍ

Stiskneme tl. Fce vybíráme tl. -/+ následující funkce

- AUTO : hlavice pracuje dle nastaveného programu.
- MANU : slouží pro ruční nastavení teploty (výběr tl. (\* P nebo tlačítky =/+), teplota bude konstantní až do další změny teploty.
- CLO : nastavení aktuálního dne a času.
- **PROG** : režim pro programování.
- PAr : nastavení parametrů (konstant).
- **OFF** : hlavice je v tomto režimu trvale vypnuta.

**Pozn.:** Pokud 2min. nedojde ke stisknutí nějakého tlačítka, vrací se hlavice do základního režimu. Funkce tl. —/+ se po delším stiskunutí urychlí.

## FUNKCE "CL:O " nastavení aktuálního dne a času

Stisknutím tl. Fce vybereme tl. —/+ funkci CL:O (CLOCK-HODINY) a potvrdíme tl. I. Na displeji bliká indikace hodin, tl. —/+ nastavíme požadovaný údaj a potvrdíme tl. I. Stejným způsobem postupujeme u minut a dne (d:1 odpovídá Pondělí, d:2 úterý až d:7 je neděle). Po nastavení se vrátíme zpět tlačítkem Fce.

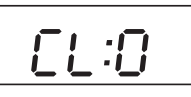

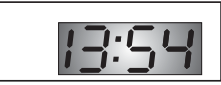

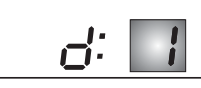

## FUNKCE "PA:r " nastavení parametrů (konstant)

Parametry slouží k nastavení zobrazování údajů na LCD, definování teplot a dalších funkcí.

- stiskneme tl. Fce a tl. -/+ vybereme funkci PA:r (PARAMETERS=PARAMETRY) a potvrdíme tl. I
- na displeji se zobrazí PA:r1

### PA:r1 možnost zobrazení na displeji

- potvrdíme tl. a tl. vybereme možnost zobrazení na displeji v základním režimu:
  - t zobrazení aktuální teploty
  - C zobrazení aktuálního času
- výběr potvrdíme znovu tl.

### PA:r2 úsporná teplota ( z výroby 17°C)

- na displeji se zobrazí PA:r2
- potvrdíme tl. a tl. •/• nastavíme úspornou teplotu a potvrdíme tl. •

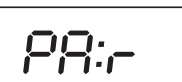

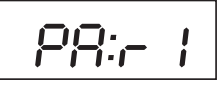

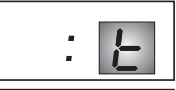

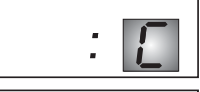

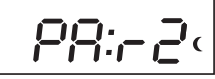

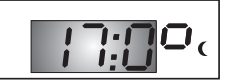

3

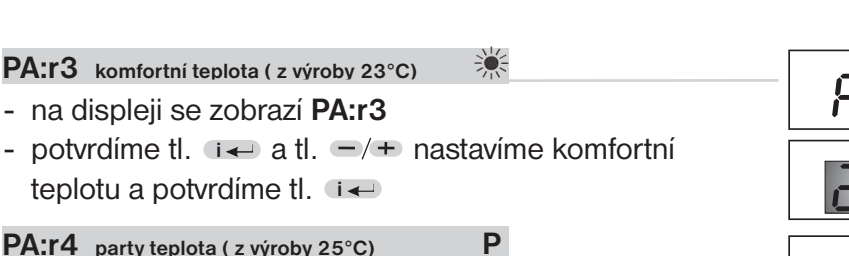

#### - na displeji se zobrazí PA:r4

 potvrdíme tl. • a tl. •/+ nastavíme party teplotu a potvrdíme tl. •

#### PA:r6 korekce referenčního bodu

- na displeji se zobrazí PA:r6, stiskneme tl.
- tl. =/+ vybereme hodnotu 1 až 5 a stiskneme tl. i

#### KOREKCE REFEREČNÍHO BODU:

slouží k přesnému nastavení referenčního bodu při adaptaci hlavice na ventil. Pohybuje se v krocích 1 až 5 a standartně je z výroby nastavena na hodnotu 3. Tuto hodnotu není potřeba většinou měnit. Změnu je nutné provést jen v případě, že hlavice se nedokáže na

ventil adaptovat a hlásí ERROR nebo propouští-li i při zavřeném ventilu. Korekce je také nutná u starších ventilů s vymačkanými těsnícími kroužky nebo u ventilů které kladou větší mechanický odpor. Čím větší číslo, tím větší síla hlavice při utažení ventilu.

#### Příklady změn:

- 1. Hlavice propouští vodu i při zavření na 0% zvětšíme danou konstantu na 4 nebo 5.
- 2. Hlavice začne propouštět vodu až nad hodnotou 50% otevření zmenšíme danou konstantu na 2 nebo 1.

#### PA:r7 letní režim

- na displeji se zobrazí PA:r7, stiskneme tl. 📭
- zvolíme v letním období, kdy se netopí, hlavice se uvolní na 100%, pro delší životnost ventilů!
- tl. —/+ volíme režim, poté stiskneme tl. 
   Na displeji se střídavě zobrazuje symbol LE : tr a údaj o teplotě/času.

#### PA:r9 číslo verze firmwaru/ obnovení továrního nastavení

- na displeji se zobrazí PA:r9
- tento parametr je pouze informativní a zobrazuje číslo verze firmwaru
- stiskneme tl. i e nebo tl. Fce pro návrat do výběru funkcí.

#### Smazání nastavených programů, RESET hlavice:

- stiskneme tl. Fce a tl. -/+ vybereme funkci PA:r a potvrdíme tl. i+
- tl. -/+ vybereme PA:r9, potvrdíme tl. -

současně stiskneme tl. • CP a –, tím dojde k obnovení továrního nastavení!
 Pozn.: používejte jen v nutných případech, všechny uložené změny budou smazány

### a dochází i k nové adaptaci hlavice!

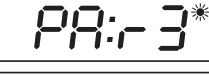

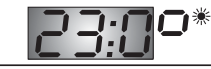

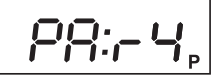

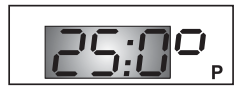

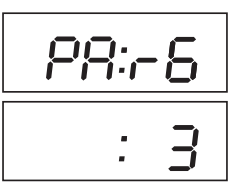

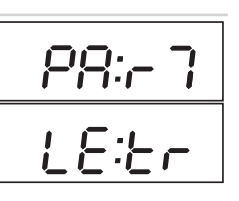

#### FUNKCE "PROG" nastavení programů

- stiskneme tl. Fee a tl. -/+ vybereme funkci PROG (PROGRAMMING=PROGRAMOVÁNÍ) a potvrdíme tl.
- tl. =/+ zvolíme den, který chceme programovat podle tabulky
   d:1 pondělí
   d:5 pátek
   d1:5 pondělí až pátek

| d:1 pondělí<br>d:2 úterý | d:5 pátek<br>d:6 sobota | d1:5 pondělí až pátek<br>d6:7 sobota až neděle |
|--------------------------|-------------------------|------------------------------------------------|
| d:3 středa               | d:7 neděle              | d1:7 celý týden                                |
| d:4 ctvrtek              | TABULKA PRO             | VÝBĚR DNÍ K PROGRAMOVÁNÍ                       |

- po výběru stiskneme tl. a na displeji se objeví údaj
   1:U1 pro nastavení prvního časového úseku
- tl. -/+ nastavíme čas první změny (min.skok 10min.)
- opakovaným stisknutím tl. 
   přiřadíme k tomuto času požadovanou teplotu
- opět potvrdíme tl. ••• a na displeji se automaticky objeví údaj 1:U2 pro druhý úsek v 1.dni.
- tento postup opakujeme až po nastavení všech časových úseků (max.6) a poté opustíme režim programování tl. Fce.
- provedeme montáž hlavice na ventil radiátoru (viz str. 7)
- vybereme funkci AUTO a hlavice začne pracovat podle nastaveného programu.

### Indikace stavu hlavice:

| stav ventilu | popis                            |
|--------------|----------------------------------|
| OTEVŘENÝ     | na displeji svítí AUTO nebo MANU |
| ZAVŘENÝ      | na displeji bliká AUTO nebo MANU |

#### PŘÍKLAD nastavení týdenního programu

- 1, Nastavíme ( na 18°C (PA:r2)
- 2, Nastavíme 🕷 na 23°C (PA:r3)
- 3, Nastavíme P na 25°C (PA:r4)
- 4, Zvolíme programování celého týden d1:7 (Prog)
- 5, 17:U1 přiřadíme čas 6:00 a teplotu 🔅
- 6, 17:U2 přiřadíme čas 9:00 a teplotu (
- 7, 17:U3 přiřadíme čas 13:00 a teplot 🔅
- 8, 17:U4 přiřadíme čas 16:00 a teplotu (
- 9, 17:U5 přiřadíme čas 19:00 a teplotu P
- 10, 17:U6 přiřadíme čas 22:00 a teplotu (
- 11, Opustíme programování tl. Fce a zvolíme funkci AUTO

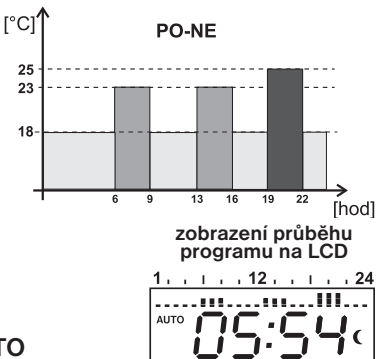

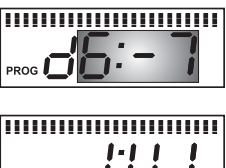

PROG

PROG

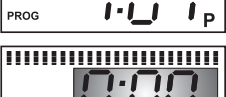

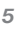

6

## 3.DALŠÍ FUNKCE HLAVICE

#### Krátkodobá změna teploty v režimu AUTO

Stiskneme tl. —/+ v režimu AUT a tím změníme krátkodobě požadovanou teplotu, tuto teplotu udržuje hlavice až do další teplotní změny dané programem.

#### FUNKCE OFF trvalé vypnutí (zavření ventilu)

Stiskneme tl. Fce a tl. -/+ vybereme funkci OF:F a potvrdíme tl. - Tímto je hlavice trvale vypnuta. V tomto režimu se na displeji střídavě objevuje nápis OF:F a údaj o aktuální teplotě/času. Pro zrušení této funkce stiskneme tl. Fce a tl. -/+ vybereme jiný režim.

### FUNKCE " OTEVŘENÉ OKNO"

Pokud náhle poklesne teplota v místnosti (např.vlivem otevření okna o 1,2°C během 2 minut), tak hlavice uzavře ventil a tím šetří energii. Na displeji se střídavě zobrazuje symbol - - : - - a údaj o teplotě/času. K ukončení režimu dojde při nárustu teploty nebo do 30 minut. K dalšímu režimu "otevřené okno" může dojít nejdříve po 10-ti minutách a opětovnému poklesu o 1,2°C. Zrušit tuto funkci tj. otevřít ventil, lze stisknutím tl. Fce.

#### Ochrana proti vodnímu kameni

Každou sobotu ve 12 hodin hlavice otevře a uzavře ventil, aby se zabránilo zablokování ventilu vodním kamenem. Během této funkce svítí na displeji nápis **Ad:AP**.

#### Dětská pojistka

Slouží k zablokování klávesnice, ochrana proti nežádoucí manipulaci.

Stiskneme tlačítko Fce, potom současně . CP a -

klávesnice se zablokuje(*tlačítka - nefunkční*). Na displeji se krátce zobrazí údaj **LOC** (LOCK=ZÁMEK). Zrušení, tj. odblokování je možné současným stisknutím tlačítek

💌 (P) a 🛨 (tlačítka - funkční).

#### Protizámrazová ochrana

Pokud teplota v místnosti je menší jak 3°C, hlavice otevře automaticky ventil. Jakmile teplota stoupne, vrací se postupně do nastaveného režimu.

## Indikace funkce "otevřené okno" na LCD!

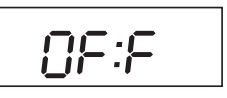

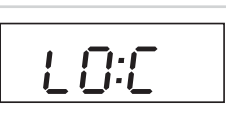

## 4. MONTÁŽ HLAVICE NA VENTIL

- odstraníme původní hlavici z ventilu, jednoduchým odšroubováním (bez nutnosti vypouštění vody z topného systému)
- pomocí vhodného šroubováku otočíme páčku HD20 směrem nahoru a vysuneme převodovou část od těla hlavice
- uchopíme převodovou část hlavice HD20
- vyšroubujeme ozubené kolečko proti směru hodinových ručiček až na doraz
- nasadíme převodovou část s maticí na ventil
- rukou dotáhneme matici na ventil (NEPOUŽÍVEJTE ŽÁDNÉ NÁSTROJE!)
- uchopíme těleso hlavice displejem směrem nahoru
- zkontrolujeme zda páčka západky směřuje také vzhůru
- těleso naklapneme zvrchu dolů na ventil s převodovou částí
- zajistíme těleso hlavice, pomocí vhodného šroubováku otočíme páčku směrem k ventilu.

Po nasazení hlavice na ventil se na displeji objeví nápis " **Ad:AP** " a hlavice se automaticky přizpůsobí ventilu. Tato adaptace trvá cca 1 min., poté se hlavice vrátí do normálního režimu.

## Nouzové manuální ovládání ventilu

- sejměte těleso z převodové části
- ventil nastavte manuálně otáčením ozubeného kolečka.

## Chybová hlášení

Pokud se na displeji objeví chybové hlášení:

Err1 (chyba teplotního čidla) - ihned kontaktujte výrobce Err2 až Err6 - oddělte těleso hlavice od převodové části, proveďte změnu PA:r 6 (zvyšte hodnotu tohoto parametru,viz str.4) a hlavici znovu nasaďte. Proběhne adaptace. Pokud dojde k opětovnému chybovému hlášení **doporučujeme** kontaktovat výrobce.

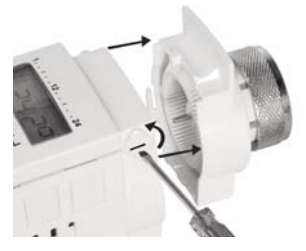

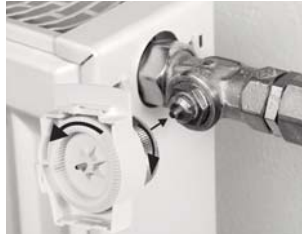

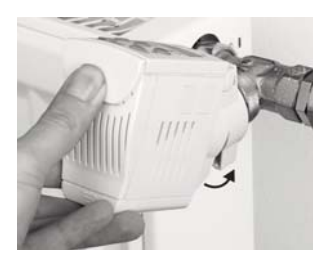

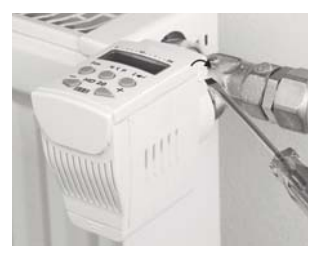

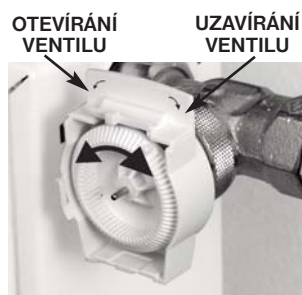

## Termostatická hlavice digitální HD20

HD20 slouží k automatické regulaci topných soustav v rodinných domech, bytech, kancelářích. Je možné nastavit až šest časových intervalů se třemi teplotními úrovněmi na každý den.

### Další výhody jsou:

- > na každý den jiný teplotní program
- > možnost nastavení 3 teplotních úrovní ( 🔆 , 🕻 , P )
- > automatická adaptace po připojení na ventil
- > informace o probíhajícím teplotním programu
- > indikace otevření ventilu v %
- > automatická ochrana ventilu před usazením vodního kamene
- > autom.uzavření ventilu při náhlém poklesu teploty v místnosti(otevření okna)
- > protizámrazová ochrana
- > jednoduché ovládání i programování
- > možnost krátkodobé změny teploty programu
- > indikace vybití baterií
- > možnost blokování klavesnice
- > regulace teploty po 0,5°C

#### TECHNICKÉ PARAMETRY

#### TABULKA VENTILŮ HD20 bez redukce (závit M30x1.5) HD20 s redu (závit M28x

| Napajeni                     | 2x1,5V alkal. baterie typ AA   | HD20 bez redukce                                                                      | HD20 s redukcí                          |
|------------------------------|--------------------------------|---------------------------------------------------------------------------------------|-----------------------------------------|
| Počet teplotních změn        | na každý den 6 teplotních změn | (2011 10302 1,5)                                                                      | (zavit 1/28x 1,5)                       |
| Minimální program.čas        | 10 minut                       | HONEYWELL                                                                             | HERZ                                    |
| Rozsah nastavitelných teplot | 3 až 40°C                      | VAC                                                                                   | DANFOSS                                 |
| Nastavení teplot             | po 0,5°C                       | JUNKERS<br>KORADO<br>PURMO (shodné s HEIMEIER, KORADO)<br>SIEMENS<br>KERMI<br>DIANORM | UNIVA (shodné s HERZ)                   |
| Minimální indikační skok     | 0,1°C                          |                                                                                       | Pro nové tvpy ventilů značky            |
| Přesnost měření              | ± 0,5°C                        |                                                                                       | OVENTROPa ENBRA<br>(M30x1,5) není třeba |
| Životnost baterií            | topnou sezónu                  |                                                                                       |                                         |
| Stupeň krytí                 | IP40                           | RADSON                                                                                | redukce.                                |
| Pracovní teplota             | 0 až 40°C                      | DELONGHI                                                                              |                                         |

#### V případě záručního a pozáručního servisu, zašlete hlavici na adresu výrobce.

| <b>ZÁRUČNÍ LIST</b><br>(na výrobek je poskytována záruka 2 roky) |                   | EE                                       | ELEKTROBOCK CZ s.r.o.<br>Blanenská 1763<br>Kuřím 664 34<br>Tel. /fax: +420 541 230 216 |
|------------------------------------------------------------------|-------------------|------------------------------------------|----------------------------------------------------------------------------------------|
| číslo výrobku:                                                   | datum prodeje:    | ELEKTROBOCK CZ<br>MADE IN CZECH REPUBLIC | Mobil: +420 724 001 633                                                                |
|                                                                  | razítko prodejny: |                                          |                                                                                        |
| kontroloval:                                                     |                   |                                          | 8 594012 221604                                                                        |